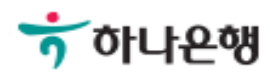

## 기업뱅킹사용설명서

Hanabank corporate Banking User Manual

## **인증센터** 인증서 갱신/폐기 > 인증서 갱신

Step 1. 사용자 선택 및 사업자 정보 입력 후 확인 버튼을 클릭합니다.

#### <mark>인증서 갱신</mark>

#### 사용자 확인

| <ul> <li>법인사업자</li> <li>개인사업자</li> </ul> | 사업자 선택             |
|------------------------------------------|--------------------|
|                                          | 사업자 정보 입력          |
|                                          | 사용자 아이디            |
| ('-'없이 입력)                               | 사업자등록번호            |
| ('-'없이 입력)                               | 사용자 아이디<br>사업자등록번호 |

Step 2. 갱신을 원하는 인증서 선택 후 확인버튼을 클릭합니다.

(인증서의 유효기간 만료일 30일 전부터 가능합니다.)

#### <mark>인증서 갱신</mark>

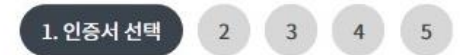

#### 인증서 종류 선택

| 인증서 구분 | 은행/신용카드/보험용                                                                      |
|--------|----------------------------------------------------------------------------------|
| 인증기관   | 금융결제원 (Yessign)                                                                  |
| 발급수수료  | 4,400원/1년(부가세포함)                                                                 |
| 사용용도   | 모든 은행 및 보험 인터넷뱅킹, 온라인 신용카드 결제 가능<br>전자정부 민원서비스 이용 가능<br>- 전자입찰 제외<br>인터넷 증권거래 불가 |
| 사용유효기간 | 현재 인증서의 잔여기간 + 1년                                                                |

확인

인증센터 메인화면

Step 3. 필수 약관 동의함에 체크 합니다.

| 인증서 이용약관 및 개인정보 취급방침 (필수)                                                                       |                                                                    |
|-------------------------------------------------------------------------------------------------|--------------------------------------------------------------------|
|                                                                                                 | 동의                                                                 |
| yessign서비스 이                                                                                    | 용약관                                                                |
| 총칙                                                                                              |                                                                    |
| 전 (목적)                                                                                          |                                                                    |
| 관은 전자서명법(이하 "법"이라 한다)에 의거 공인인증기관으로 지정받은<br>인증서비스(이하"yessign서비스"라 한다)를 이용함에 있어 결제원과 가입<br>으로 한다. | 사단법인 금융결제원(이하 "결제원"이라 한다)이 제공하는<br>자·가입신청자·이용자의 권리, 의무 및 책임사항을 정함을 |
| 전 (정의)                                                                                          |                                                                    |
| 과에 다 내용치는 요이이 저어는 다운데 가다                                                                        |                                                                    |
| 급에 따른 개인정보 수집 및 이용동의 (필수)                                                                       | 동의                                                                 |
|                                                                                                 |                                                                    |
| Yessign 공인인증서 발급을 위한 개인정보                                                                       | ! 수집 및 이용 동의(필수사항)                                                 |
| 하는 개인정보의 항목                                                                                     |                                                                    |
| 공인 <mark>인증기관의 안전성 확보 및</mark> 고객 재신                                                            | 의 보호를 위한 필수항목                                                      |
| 기기정           하번호, 휴대폰번호, 이메일, 주소)                                                              | 보<br>MAC 주소, HDD Serial, USB Serial, OS버전, 웹브라우저<br>c마트폰 고유정보)     |
|                                                                                                 | (고이이즈 나이 바그) 미 도버 니체려 제4조이가/그야시버지머                                 |
| , 주민등록번호, 여권번호, 외국인등록번호는 전자서명법 제153                                                             | (중한한중지의 월급) 및 종립 시행영 제4조의 3(고류역 월정보                                |

개인정보 제3자 제공

Step 4. 출금계좌번호와 계좌비밀번호를 입력한 후 확인 버튼을 클릭합니다.

#### 인증서 갱신

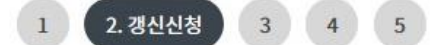

#### 인증서 갱신 신청 확인 및 기본 정보

| 신청구분    | 기업 공인인증서 갱신 발급   |
|---------|------------------|
| 인증서구분   | 은행/신용카드/보험용      |
| 발급수수료   | 4,400원/1년(부가세포함) |
| 사용자아이디  |                  |
| 사업자등록번호 |                  |
| 출금계좌번호  |                  |
| 계좌비밀번호  | (4자리 입력)         |

수수료 납부 대상일 경우 입력하신 계좌에서 수수료가 출금됩니다.

| 확인 | 취소  |
|----|-----|
|    | 100 |

Step 5. 고객 상세정보를 입력합니다.

#### <mark>인증서 갱신</mark>

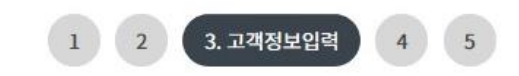

#### 고객상세정보 \* 표시는 필수 입력값 입니다. 사용자 아이디 \* 기업명 사업자등록번호 \* 기업명(영문) \* 대표자명 \* 부서명 \* 업태 \* 업종 우편번호 검색 \* 회사 주소 02 - 12500 - 1111 \* 회사 전화번호 선택 -FAX 선택 ▼ -담당자 성명 담당자 연락처 선택 -긴급연락처 @ 선택 • \* 이메일 주소 세금계산서 발급 신청 이신청

Step 5. OTP 비밀번호 입력 후 확인 버튼을 클릭합니다.

Step 6. 갱신할 인증서를 선택한 후 인증서 암호를 입력합니다.

#### OTP 비밀번호 입력

|         | ** KED 이나온행       123456       OTP화면에 표시된 6자리 숫자를 입력하여 주십시오.       예)123456 |
|---------|-----------------------------------------------------------------------------|
| TP 비밀번호 |                                                                             |
|         | · 이용일자에 관계없이 OTP번호 입력 오류가 연속하여 10회 누적될 경우 서비스가 제한됩니다.                       |
|         | · OTP 비밀번호는 모든 항목을 입력 하신 후 마지막으로 입력하시기 바랍니다.                                |
|         | • OTP는 정당한 전자금융거래시에만 사용하셔야 하며 비밀번호를 발생시킨 후 가급적 즉시 입력하시기 바랍니다.               |

취소

확인

| 전자 서명 작성               |              |                      |                   | 2           |
|------------------------|--------------|----------------------|-------------------|-------------|
| 50                     | 나온행          |                      | -                 | Ð           |
| 민증서 저장 위치              | 다를 선택해 주세    | 요                    |                   |             |
| <b>्रि</b><br>केड्य वि | 월            | 준비충<br>휴대폰/<br>스마트인증 | 전비중<br>5<br>안전디스크 | 문비중<br>간편인증 |
| 나용할 민증서를               | 선택해 주세요      |                      |                   |             |
| 구분<br>리 그 우(기억)        | 사용자          | · · · ·              | 만료일               | 발급자         |
|                        | 인            | 증서 보기                | 인증서 찾기            | 인증서 삭제      |
| 민증서 암호를 입              | 입력해 주세요      |                      | 1                 |             |
| <br>안전한 금융거래           | 를 위해 6개윌마다 9 | 민증서 암호를              | · 변경하시기           | )_<br>바랍니다. |
|                        | 확인           | 취소                   |                   |             |

Step 7. 갱신된 인증서 암호를 입력합니다.

Step 8. 다른 매체에 추가 저장여부를 확인합니다.

| 에 소 문 자                 | 인증서 암호종<br>그브하며 여          | 를 입력해 주.<br> 무자/수자/!   | 세요.<br>트스므자르           |
|-------------------------|----------------------------|------------------------|------------------------|
| 대 또 한 지<br>모두 반드<br>입력( | 시 포함하여<br>해 주세요. (         | · 최소 10자리              | - 무준지 같<br>이상으로<br>제외) |
| 암호                      | at strattand i             | 9 (101) (101)<br>(101) |                        |
| 암호 확인                   |                            |                        |                        |
|                         |                            |                        |                        |
| 공인인증서<br>변경하실 -         | 비밀번호의 (<br><b>것을 권고</b> 하며 | 안전성을 위해<br>1, 공인인증서기   | 6개월 마다<br>\저장된 매       |

| C Delfi | no                     |                         | 23       |
|---------|------------------------|-------------------------|----------|
| ?       | 인증서 저장이 완<br>인증서를 다른 미 | 반료 되었습니다.<br>배체에 추가로 저경 | 장하시겠습니까? |
|         |                        | ଜା                      | ) 아니오 )  |

Step 8. 인증서 갱신이 완료되었습니다.

# 인증서 갱신 1 2 3 4 5. 갱신완료 은행/신용카드/보험용 인증서 갱신이 완료되었습니다.

#### 인증서 내용

| 인증서구분       | 발행기관        | 만료일자       | 발급수수료         | 상태   |
|-------------|-------------|------------|---------------|------|
| 은행/신용카드/보험용 | 금융결제원(하나은행) | 2018-08-19 | 4,400원(부가세포함) | 갱신완료 |

인증센터 메인화면

# THANK YOU